## **GUÍA VISUAL PARA LA INSCRIPCIÓN DE BANDAS (GPS12)**

1.-Entra en nuestra web y regístrate con tu email y contraseña en la zona "Entrar / Registrase".

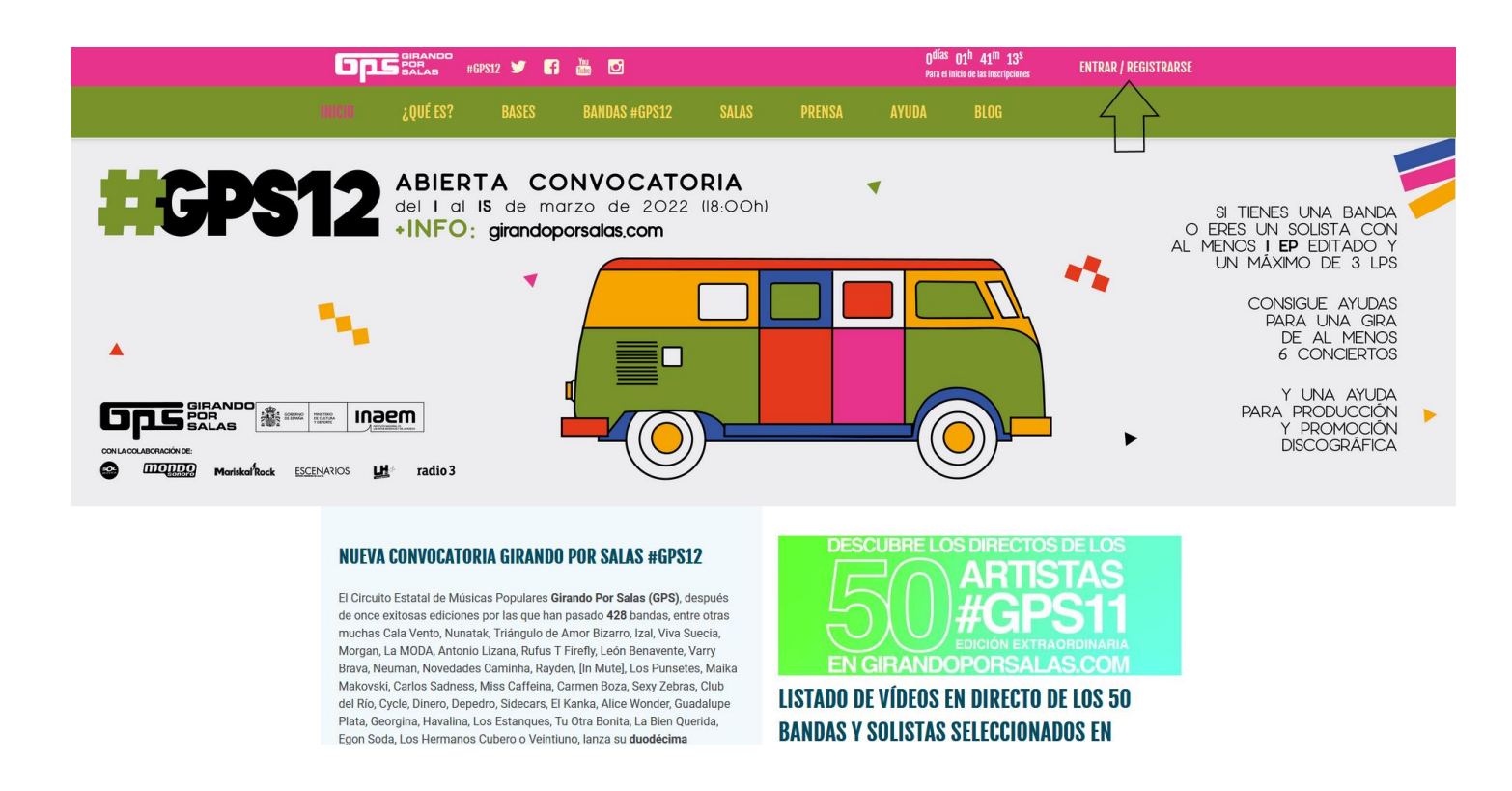

2.- Si ya te has registrado anteriormente en la web de GPS, tendrás que introducir tu email y contraseña y pinchar en "Entrar".

Si es la primera vez que te registras, pincha en "Crear una cuenta", rellena los campos y activa tu cuenta mediante el email de validación que recibirás (no olvides revisar tu carpeta de spam). *Nota: si tienes problemas al crear la cuenta, prueba a elegir diferentes contraseñas.* 

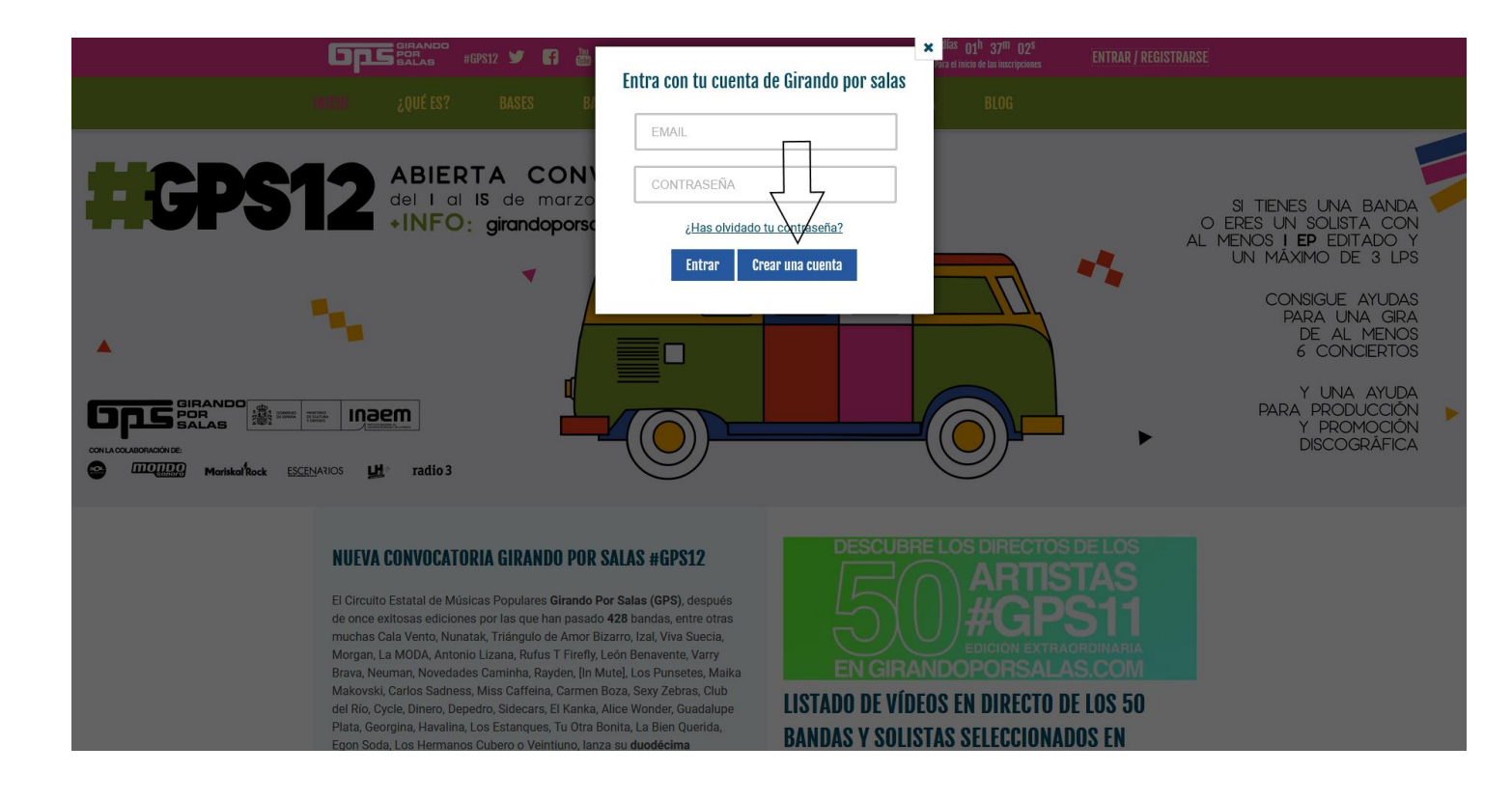

Inscríbete según sea el caso. Solo podrás inscribir bandas desde los perfiles "Grupo/ Sello/Empresa del sector musical y Agencia de Management" (No podrás inscribir bandas desde un tipo "Público general").

| GRANDO<br>BALAS #GPS12 Y G                                                                                                    | Crea una nueva cuenta de GDS                                                                                                    | x lías 01 <sup>h</sup> 34 <sup>m</sup> 45 <sup>s</sup><br>vara el inicio de tas inscripciones                                  |                                                                                                    |
|----------------------------------------------------------------------------------------------------|----------------------------------------------------------------------------------------------------|----------------------------------------------------------------------------------------------------|----------------------------------------------------------------------------------------------------|
| initia ¿qué es? Bases Ba                                                                                                    | Nombre de usuario (3 caracteres mínimo)                                                                                                    | BLOG                                                                                                    |                                                                                                    |
|                                                                                                    | Email  Selecciona tipo de usuario  Selecciona tipo de usuario  Grupo o artista Público general Sello Empresa del sector musical Agencia de Management Salas  Control de Management Calas  Control de Management Calas  Readistrace Readistrace Readistrace |                                                                                                    | SI TIENES UNA BANDA<br>O ERES UN SOLISTA CON<br>AL MENOS I EP EDITADO Y<br>UN MÁXIMO DE 3 LPS<br>CONSIGUE AYUDAS<br>PARA UNA GIRA<br>DE AL MENOS<br>6 CONCIERTOS<br>Y UNA AYUDA<br>PARA PRODUCCIÓN<br>Y PROMOCIÓN<br>DISCOGRÁFICA |
| NUEVA CONVOCATORIA GIRANDO POR S<br>El Circuito Estatal de Músicas Populares Girando Po<br>de once exitosas ediciones por las que han pasado-<br>muchas Cala Vento, Nunstati, Triángulo de Amor Biz<br>Morgan, La MODA, Antonio Lizana, Rufus T Firefly, Li<br>Brava, Neuman, Novedades Caminha, Rayden, Iln Mu<br>Makovski, Carlos Sadness, Miss Caffeina, Carmen B<br>del Rio, Cycle, Dinero, Depedro, Sidecars, El Kanka, A<br>Piata, Georgina, Havalina, Los Estanques, Tu Otra Bo | ALAS #GPS12<br>r Salas (GPS), después<br>420 bandas, entre otras<br>aro, Izal, Viva Succia,<br>60n Benavente, Varry<br>tel, Los Punsetes, Maika<br>oza, Sexy Zebras, Club<br>lice Wonder, Guadalupe<br>nita, La Bien Querida,                              | BRE LOS DIRECTOS DE<br>ARTISTA<br>#GPS<br>EDICIÓN EXTRAORIO<br>RANDOPORSALAS.<br>ÍDEOS EN DIRECTO DE L<br>UISTAS SELECCIONADOS | AS<br><b>11</b><br>INTARIA<br>COM<br>OS 50<br>R FM                                                                                                    |

## 3.- Al entrar con tu email y contraseña, te aparecerá la siguiente pantalla:

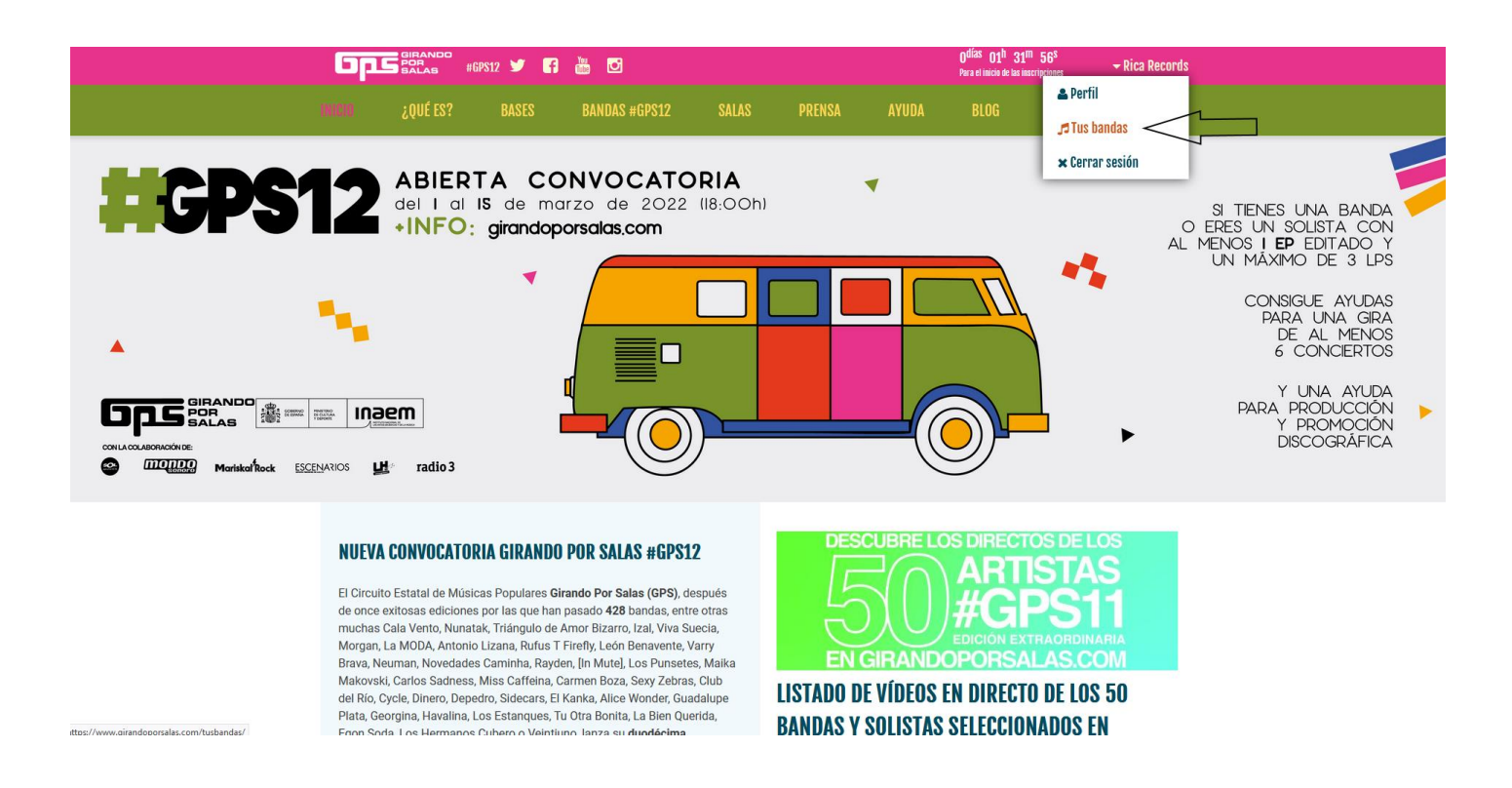

4.- Si ya estabas registrado previamente, pincha en tu perfil y comprueba que tus datos de contacto, etc., son correctos. Si no, actualízalos. Después, entra en la pestaña "Tus Bandas" para poder proceder a la inscripción.

5.- Si no estabas registrado anteriormente en la web de GPS, pincha en "Perfil" y completa todos los campos. Después, clicka en "Tus bandas".

6.- La siguiente pantalla será:

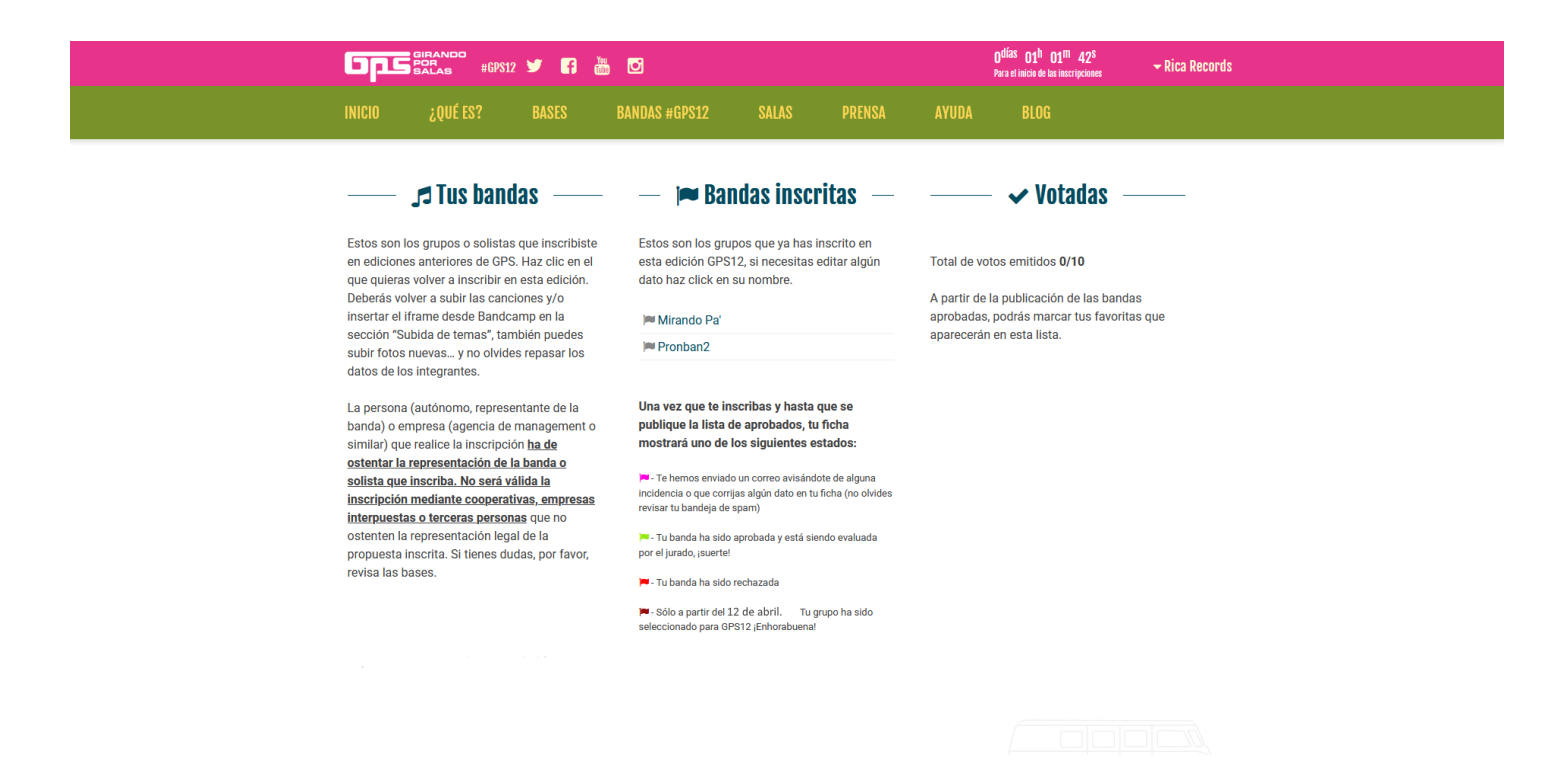

7.- Si la banda ya se ha presentado en otras ediciones de GPS y quieres volver a inscribirla, pincha en la banda y actualiza y rellena todos los datos necesarios.

8.- Si es la primera vez que la banda se inscribe, pincha en "Crear nueva banda" y rellena todos los campos.

|                                                                                                  |                                                 |                                                            |                                         |                                              |                                                | D <sup>h</sup> 50 <sup>m</sup> 54 <sup>s</sup> | - Rica Records                 |
|--------------------------------------------------------------------------------------------------|-------------------------------------------------|------------------------------------------------------------|-----------------------------------------|----------------------------------------------|------------------------------------------------|------------------------------------------------|--------------------------------|
|                                                                                                  |                                                 |                                                            |                                         |                                              |                                                |                                                |                                |
|                                                                                                  |                                                 | DATOS D                                                    | E LA BANDA                              | A O SOLISTA                                  |                                                |                                                |                                |
| Nombre del grup                                                                                  | * Mirando Pa'                                   |                                                            |                                         | Allo de formación*                           | 2018                                           |                                                |                                |
| Número de integrant                                                                              | * 2                                             |                                                            |                                         | Comunidad autónoma*                          | Castila La Mancl                               | cha                                            | ~                              |
| Provincia de residencia actu                                                                     | * Cuenca                                        |                                                            | v                                       | Idioma                                       | Español                                        |                                                |                                |
| Estilo muzic                                                                                     | * Pop                                           |                                                            | ÷                                       | Descripción del estilo                       | Electropop                                     |                                                |                                |
| Bionauti                                                                                         | a Marinii Record                                | rls.                                                       |                                         | Nanapement                                   | Juan Palomo Man                                | nagement                                       |                                |
| Biogr                                                                                            | 6                                               |                                                            |                                         |                                              |                                                |                                                |                                |
|                                                                                                  | Se vienen cos                                   | itas.                                                      |                                         |                                              |                                                |                                                |                                |
|                                                                                                  |                                                 |                                                            |                                         |                                              |                                                |                                                |                                |
|                                                                                                  |                                                 |                                                            |                                         |                                              |                                                |                                                | 4                              |
| Integrantes*                                                                                     |                                                 |                                                            |                                         |                                              |                                                |                                                |                                |
| Completa los campos de l<br>con tantos integrantes co                                            | ombre y Apellidos, DN<br>10 actúe el grupo en d | NI y Email de cada integra<br>lirecto. ¡No te olvides de n | nte y pincha en "+<br>iingún músicol Re | Añadir integrante" p<br>cuerda que si el gru | oara que quede guardi<br>po es seleccionado, n | lado. Recuerda que<br>no se aceptarán carr     | debes completar<br>ibios en el |
| número máximo de músic                                                                           | s de su formación.                              |                                                            | -                                       |                                              |                                                |                                                |                                |
| Nombre y Apellidos                                                                               | DNA                                             |                                                            | Email                                   |                                              | Berrar                                         |                                                |                                |
| Rocio                                                                                            | 3000                                            |                                                            | 2002                                    |                                              | Borrar                                         |                                                |                                |
|                                                                                                  |                                                 |                                                            |                                         |                                              |                                                |                                                |                                |
| Nombre y ap                                                                                      | lidos                                           | DNI                                                        |                                         |                                              | Email                                          |                                                |                                |
| + Añadir integrante                                                                              |                                                 |                                                            |                                         |                                              |                                                |                                                |                                |
|                                                                                                  |                                                 |                                                            |                                         |                                              |                                                |                                                |                                |
| Si tienes un vídeo que quieras mostrar introduce la dirección un (no código de inserción embed). |                                                 |                                                            |                                         |                                              |                                                |                                                |                                |
| INC. del vides https://www.youtube.com/watch?v=10179r                                            |                                                 |                                                            |                                         |                                              |                                                |                                                |                                |

Al final de esta pantalla, te aparecerá:

|                                    | ومح                                                                                                    | BIRANDO<br>POR #GPS12<br>SALAS                                          | ¥ 🖪 🖁                                       |                                                    |                                        |                                     |                                | O <sup>días</sup> O1 <sup>h</sup> 17 <sup>m</sup> O1 <sup>s</sup><br>Para el inicio de las inscripciones | ← Rica Records   |
|------------------------------------|----------------------------------------------------------------------------------------------------|-------------------------------------------------------------------------|---------------------------------------------|----------------------------------------------------|----------------------------------------|-------------------------------------|--------------------------------|----------------------------------------------------------------------------------------------------|------------------|
|                                    | INICIO                                                                                                  | ¿QUÉ ES?                                                                |                                             | BANDAS #GPS12                                      | SALAS                                  | PRENSA                              |                                |                                                                                                    |                  |
| IMPORTANTE: Participación y Envíos |                                                                                                    |                                                                         |                                             |                                                    |                                        |                                     |                                |                                                                                                    |                  |
| P                                  | or favor, selecc                                                                                        | iona y rellena una o                                                    | de estas dos opc                            | iones:                                             |                                        |                                     |                                |                                                                                                    |                  |
| (                                  | <ul> <li>Considerar el<br/>trabajos únic<br/>YouTube)</li> </ul>                                        | siguiente enlace a<br>amente publicados                                 | Il perfil en platafo<br>s en digital en pla | ormas como Spotify, De<br>ataformas de contenido   | ezer, Amazon Mu<br>s generados por     | sic, Apple Music<br>os usuarios com | o Tidal (No se<br>o Soundcloud | e admiten<br>, Bandcamp o                                                                                |                  |
|                                    | Enlace a                                                                                                | plataforma digital                                                      |                                             |                                                    |                                        |                                     |                                |                                                                                                    |                  |
| (                                  | <ul> <li>Mi trabajo no<br/>certificado o<br/>Girando Por S<br/>c/ Don Pedro<br/>28005 Madrie</li> </ul> | está publicado en<br>agencia de mensaj<br>Salas<br>, 8, Bajo Dcha.<br>d | Spotify, Deezer, .<br>jería a la siguient   | Amazon Music, Apple M<br>te dirección, antes del 1 | Ausic o Tidal, por<br>5 de marzo de 20 | lo que enviaré un<br>22:            | a copia física                 | por correo                                                                                               |                  |
|                                    | Pulsa en "G                                                                                             | iuardar mi banda" y                                                     | / a continuación                            | en "Vista previa" para                             | erciorarte de que                      | toda la informaci                   | ón es correcta                 | a. Por último, pulsa en "Ins                                                                             | cribir mi banda" |
|                                    |                                                                                                    |                                                                         | Aviso: Una vez l                            | Guarda<br>a ficha esté cerrada y la                | r mi banda N<br>a banda aprobada       | ista previa<br>no se realizarán     | cambios sobr                   | e la misma.                                                                                              |                  |
|                                    |                                                                                                    |                                                                         |                                             |                                                    |                                        |                                     |                                |                                                                                                    |                  |

9.- Pincha en "Guardar mi banda" (isi no, no se guardarán los cambios!), en "He leído y aceptado las bases de la convocatoria" y en "Inscribir mi banda".

Si no has rellenado todos los campos, te aparecerá el mensaje "Faltan datos obligatorios por rellenar". Completa los campos en rojo y vuelve a pinchar en "Inscribir mi banda".

Nota: tanto "Integrantes" como "Trabajos" no se guardan hasta que no pulsas en "Añadir trabajos".

| Los datos obligatorios están marcados con asterisco.                                 |                       |                     |            |  |  |  |  |  |
|--------------------------------------------------------------------------------------|-----------------------|---------------------|------------|--|--|--|--|--|
| ✓ Has inscrito a tu banda en la convocatoria de GPS. Tu código de banda es:<br>L5ZQ9 |                       |                     |            |  |  |  |  |  |
| DATOS DEL GRUPO O ARTISTA                                                            |                       |                     |            |  |  |  |  |  |
| Nombre del grupo*                                                                    | Pepinos verdes fritos | Año de formación*   | 2010       |  |  |  |  |  |
| Número de integrantes*                                                               | 1                     | Comunidad autónoma* | Baleares • |  |  |  |  |  |

Si la inscripción es correcta, la web generará un código que será tu código de inscripción. Guarda este código.

10.- Recibirás un email a <u>la cuenta de correo que hayas introducido en los datos de contacto</u> del grupo (no olvides revisar la bandeja de spam).

¡Tu banda ha sido inscrita! Pero recuerda que para que sea aprobada y evaluada por el jurado, deberás haber completado uno de los dos siguientes puntos:

- Haber aportado un link al perfil de tu banda en plataformas como Spotify, Deezer, Amazon Music, Apple Music o Tidal (No se admiten trabajos únicamente publicados en digital en plataformas de contenidos generados por los usuarios como Soundcloud, Bandcamp o YouTube)
- Si tu trabajo no está publicado en Spotify, Deezer, Amazon Music, Apple Music o Tidal, deberás enviar una copia física por correo certificado o agencia de mensajería a la siguiente dirección, antes del 15 de marzo de 2022 a las 18:00. Si dura menos de 25 min, manda también un trabajo anterior. Dirección de envío:

Girando Por Salas C/ Don Pedro, 8, Bajo Dcha. 28005, Madrid

## **IMPORTANTE: Participación y Envíos**

Por favor, selecciona y rellena una de estas dos opciones:

 Considerar el siguiente enlace al perfil en plataformas como Spotify, Deezer, Amazon Music, Apple Music o Tidal (No se admiten trabajos únicamente publicados en digital en plataformas de contenidos generados por los usuarios como Soundcloud, Bandcamp o YouTube)

Enlace a plataforma digital...

Mi trabajo no está publicado en Spotify, Deezer, Amazon Music, Apple Music o Tidal, por lo que enviaré una copia física por correo certificado o agencia de mensajería a la siguiente dirección, antes del 15 de marzo de 2022:
 Girando Por Salas
 c/ Don Pedro, 8, Bajo Dcha.
 28005 Madrid